# Abzugsteile justieren

Adjusting stitch cams 调节成圈三角 Ajuster les cames de chute Regolazione delle camme di discesa Cuaderno de capacitación M1plus

# Inhaltsverzeichnis

| Deutsch              | 3  |
|----------------------|----|
| English              | 6  |
| Chinese (simplified) | 9  |
| Français             | 12 |
| Italiano             | 15 |
| Español              | 18 |
| Portuguese           | 21 |

Garnliste zum Justieren der Abzugsteile

# 1 Justieren der Abzugsteile mit Programmen von der M1plus

Die Justage-Programme und eine Anleitung zum Justieren der Abzugsteile liegen standardmäßig im Verzeichnis D:\ Stoll\ M1plus\ 5.X.XXX\ Sintral\ YLC

### ÷÷:

Die maschinenabhängige Justage-Programme \*.zip laden und starten Sie auf der CMS-OKC mit Betriebssystem V 2.1 (oder höher) um die Abzugsteile neu zu justieren.

Die Justage-Programme für verschiedene Maschinentypen:

| CMS                                                                          | Besonderheit                                                                                                    | Fadenführer<br>und Meßrad                                                  | Programm                                               |
|------------------------------------------------------------------------------|----------------------------------------------------------------------------------------------------|----------------------------------------------------------------------------|--------------------------------------------------------|
| CMS 520<br>CMS 530<br>CMS 730<br>CMS 740<br>CMS 822                          | Kammfaden links auf<br>Schiene 2                                                                                        | Fadenführer und Meß-<br>rad über RS18 im Se-<br>tup2 festlegen.<br>YGC:2/4 | CMS5xx.YLC2_NPK-Adjustment_Combthread-left.zip         |
| CMS 502,<br>CMS 420 E<br>CMS 520<br>CMS 530<br>CMS 730<br>CMS 740<br>CMS 822 | Kammfaden rechts<br>auf Schiene 2                                                                                       | Fadenführer und Meß-<br>rad über RS18 im Se-<br>tup2 festlegen.<br>YGC:/24 | CMS5xx.YLC2_NPK-Adjustment_Combthread-right.zip        |
| CMS 730 S<br>CMS 830 S                                                       | Feinheit<br>E3,5.2   E5.2   E6.2  <br>E7.2<br>Kammfaden links auf<br>Schiene 2                                          | Fadenführer 4 rechts<br>Messrad 4 aktiv.<br>YGC:2/4                        | CMSx30S.YLC2_NPK-Adjustment_Combthread-left.zip        |
| CMS 730 S<br>CMS 830 S                                                       | Feinheit E9.2<br>Kammfaden links auf<br>Schiene 2                                                                       | Fadenführer 4 rechts<br>Messrad 4 aktiv.<br>YGC:2/4                        | CMSx30S.YLC2_NPK-Adjustment_Combthread-left<br>9.2.zip |
| CMS922<br>CMS933                                                             | Zwei Fadenführer für<br>Restgarn (Funktionen<br>Zunehmen und Ab-<br>werfen)<br>Schiene 1 rechts und<br>Schiene 2 links. | Fadenführer 4 rechts<br>Messrad 4 aktiv.<br>YG:2/1 4                       | CMS9xx.YLC2_NPK-Adjustment.zip                         |
| CMS 530HP B<br>CMS 502HP+ B<br>CMS 502HP B                                   | Bandabzug                                                                                                    | Fadenführer 4 rechts<br>Messrad 4 aktiv.<br>YGC:2/4                        | CMS5xx.ylc2_npk-adjustment_Belt_take-down.zip          |
| CMS ADF B                                                                    | ADF<br>Bandabzug                                                                                                    | Fadenführer 4 rechts<br>Messrad 4 aktiv.<br>YGC:2/4                        | CMSADF.ylc2_npk-adjustment_Belt_take-down.zip          |

### 1.1 Garnliste zum Justieren der Abzugsteile

| Feinheit | Anzahl der Fä-<br>den pro Faden-<br>führer | Garnstärke | Garnqualität            |
|----------|--------------------------------------------|------------|-------------------------|
| E 20     | 1                                          | NM 50/2    | 100% Baumwolle          |
| E18      | 1                                          | NM 50/2    | sehr unelastisches Garn |
| E 16     | 1                                          | NM 50/2    |                         |

Justieren der Abzugsteile CMS OKC mit Setup2

| Feinheit  |         | Anzahl der Fä-<br>den pro Faden-<br>führer | Garnstärke | Garnqualität |
|-----------|---------|--------------------------------------------|------------|--------------|
| E 14      |         | 1                                          | NM 34/2    |              |
| E 12      |         | 1                                          | NM 34/2    |              |
| E 12m10   |         | 1                                          | NM 34/2    |              |
| E 10      |         | 2                                          | NM 34/2    |              |
| E 10m8    |         | 2                                          | NM 34/2    |              |
| E 8       |         | 2                                          | NM 34/2    |              |
| E 7       |         | 3                                          | NM 34/2    |              |
| E 7m5     |         | 3                                          | NM 34/2    |              |
| E 5       |         | 2                                          | NM 14/2    |              |
| E 4       |         | 3                                          | NM 14/2    |              |
| E 3.5     |         | 4                                          | NM 14/2    |              |
| E 3       |         | 4                                          | NM 14/2    |              |
| E 2,5.2   |         | 3                                          | NM 14/2    |              |
| CMS 730 S | E 2,5.2 | 2                                          | NM 14/2    |              |
| CMS 830 S | E 3,5.2 | 3                                          | NM 34/2    |              |
|           | E 5.2   | 3                                          | NM 34/2    |              |
|           | E 6.2   | 2                                          | NM 34/2    |              |
|           | E 7.2   | 1                                          | NM 34/2    |              |
|           | E 9.2   | 1                                          | NM 50/2    |              |

STOLL

■ Justieren der Abzugsteile CMS OKC mit Setup2 [□ 4]

### 1.2 Justieren der Abzugsteile CMS OKC mit Setup2

Abzugsteile justieren:

| i | Service-Tätigkeit                                        |
|---|----------------------------------------------------------|
| - | Grundlegende Einstellungen der CMS werden überschrieben! |
|   | Nur von erfahrenen Service-Technikern durchzuführen.     |
|   | Maschinendaten (Dongle) auf USB-Memory-Stick sichern.    |
|   |                                                          |

- ✓ CMS ist mit einem Gerät zur Fadenlängen-Kontrolle ausgestattet.
- ✓ Geeignete Garne entsprechend der Garnliste stehen zur Verfügung.
- ✓ Betriebssystem mit Setup2 ist installiert.
- 1. Fadenführer über RS18 in der Setup2-Datei festlegen.
- I 8= Adjustment Yarn (RS18=8)
- I 7= Adjustment Yarn (RS18=7)
- I 6= Adjustment Yarn (RS18=6)
- I 5= Adjustment Yarn (RS18=5)
- I 4= Adjustment Yarn (RS18=4)
- I 3= Adjustment Yarn (RS18=3)

Justieren der Abzugsteile CMS OKC mit Setup2

- I 2= Adjustment Yarn (RS18=2)
- I 1= Adjustment Yarn (RS18=1)
- 2. Benötigte Fadenführer einfädeln.
- 3. Faden über zugehöriges Messrad führen.
- 4. Fadenspannung auf mindestens 8 cN einstellen.
- 5. Justage-Programm ("ylc2\_npk-Adjustment.zip") dem Maschinentyp entsprechend auswählen.
- 6. Justage-Programm laden.
- Bei Maschinen ohne Kamm die Gestrickbreite beachten. Eventuell Z\u00e4hler setzen, um auf die Gestrickbreite f\u00fcr das Justieren zu kommen.
- 8. Bei Bedarf Rapportschalter im Setup2 einstellen:
- RS1 regelt die Länge vor dem Messen (Beispiel: falls in den Hauptabzug gestrickt werden soll) Default RS1=5
- RS16 regelt die Gestrickbreite f
  ür das Justieren. Default: RS16=0 entspricht der halben Nadelbettbreite RS16=1 entspricht 2/3 Nadelbettbreite
   RS16=2 entspricht der ganzen Nadelbettbreite.
- RS1 regelt die Schlossfunktionen
  - RS=0 Nur Maschenbildung
  - RS=1 Maschenbildung und Splitkurve
- RS2=999 regelt das Justieren und darf nicht verändert werden. (deshalb nicht im Setup2)
- 9. Programm starten.
- 10.Die Maschine stoppt und die Abfrage erscheint: "\!! NPK DATA WILL BE DELETED !! -- ?? COPY DONGLE ??\"
- 11.Fortfahren, wenn sichergestellt ist, dass die bisherigen NPK-Daten der Maschine (Dongle/MC-Daten) gesichert oder aufgeschrieben sind.
- Garnliste zum Justieren der Abzugsteile [□ 3]

Justieren der Abzugsteile CMS OKC mit Setup2

# 1 Adjusting the Stitch Cams with Programs from the M1plus

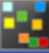

To adjust the stitch cams, you will find adjustment programs and a manual in the D:\ Stoll\ M1plus\ 5.X.XXX\ Sintral\ YLC directory by default

### 

Load and run the machine dependent adjustment program \*.zip on the CMS-OKC with the operating system V 2.1 (or higher) in order to re-adjust the stitch cams.

The adjustment programs for different types of machines:

| CMS                                                                          | Special fea-<br>ture                                                                                                | Yarn Carrier<br>and Measur-<br>ing Wheel                                                 | Program                                                |
|------------------------------------------------------------------------------|----------------------------------------------------------------------------------------------------|------------------------------------------------------------------------------------------|--------------------------------------------------------|
| CMS 520<br>CMS 530<br>CMS 730<br>CMS 740<br>CMS 822                          | Comb thread left on bar 2                                                                                           | Specify the yarn carri-<br>ers and measuring<br>wheels by RS18 in-<br>Setup2.<br>YGC:2/4 | CMS5xx.YLC2_NPK-Adjustment_Combthread-left.zip         |
| CMS 502,<br>CMS 420 E<br>CMS 520<br>CMS 530<br>CMS 730<br>CMS 740<br>CMS 822 | Comb thread right on bar 2                                                                                          | Specify the yarn carri-<br>ers and measuring<br>wheels by RS18 in-<br>Setup2.<br>YGC:/24 | CMS5xx.YLC2_NPK-Adjustment_Combthread-right.zip        |
| CMS 730 S<br>CMS 830 S                                                       | Gauge<br>E3,5.2   E5.2   E6.2  <br>E7.2<br>Comb thread left on<br>bar 2                                             | Yarn carrier 4 at the<br>right<br>Measuring wheel 4 act-<br>ive<br>YGC:2/4               | CMSx30S.YLC2_NPK-Adjustment_Combthread-left.zip        |
| CMS 730 S<br>CMS 830 S                                                       | Gauge E9.2<br>Comb thread left on<br>bar 2                                                                          | Yarn carrier 4 at the<br>right<br>Measuring wheel 4 act-<br>ive<br>YGC:2/4               | CMSx30S.YLC2_NPK-Adjustment_Combthread-left<br>9.2.zip |
| CMS922<br>CMS933                                                             | Two yarn carrier for<br>residual yarn (widen-<br>ing and cast-off func-<br>tions)<br>Bar 1 right and bar 2<br>left. | Yarn carrier 4 at the<br>right<br>Measuring wheel 4 act-<br>ive<br>YG:2/1 4              | CMS9xx.YLC2_NPK-Adjustment.zip                         |
| CMS 530HP B<br>CMS 502HP+ B<br>CMS 502HP B                                   | Belt take-down                                                                                                    | Yarn carrier 4 at the<br>right<br>Measuring wheel 4 act-<br>ive<br>YGC:2/4               | CMS5xx.ylc2_npk-adjustment_Belt_take-down.zip          |
| CMS ADF B                                                                    | ADF<br>Belt take-down                                                                                               | Yarn carrier 4 at the<br>right<br>Measuring wheel 4 act-<br>ive<br>YGC:2/4               | CMSADF.ylc2_npk-adjustment_Belt_take-down.zip          |

Yarn List to Adjust Stitch Cams

| Gauge     |         | Number of<br>threads per yarn<br>carrier | Yarn thickness | Yarn Quality               |
|-----------|---------|------------------------------------------|----------------|----------------------------|
| E 20      |         | 1                                        | NM 50/2        | 100% Cotton                |
| E18       |         | 1                                        | NM 50/2        | or<br>very inelastic yarns |
| E 16      |         | 1                                        | NM 50/2        |                            |
| E 14      |         | 1                                        | NM 34/2        |                            |
| E 12      |         | 1                                        | NM 34/2        |                            |
| E 12m10   |         | 1                                        | NM 34/2        |                            |
| E 10      |         | 2                                        | NM 34/2        |                            |
| E 10m8    |         | 2                                        | NM 34/2        |                            |
| E 8       |         | 2                                        | NM 34/2        |                            |
| E 7       |         | 3                                        | NM 34/2        |                            |
| E 7m5     |         | 3                                        | NM 34/2        |                            |
| E 5       |         | 2                                        | NM 14/2        |                            |
| E 4       |         | 3                                        | NM 14/2        |                            |
| E 3.5     |         | 4                                        | NM 14/2        |                            |
| E 3       |         | 4                                        | NM 14/2        |                            |
| E 3,5.2   |         | 3                                        | NM 14/2        |                            |
| CMS 730 S | E 3,5.2 | 2                                        | NM 14/2        |                            |
| CMS 830 S | E 3,5.2 | 3                                        | NM 34/2        |                            |
|           | E 5.2   | 3                                        | NM 34/2        |                            |
|           | E 6.2   | 2                                        | NM 34/2        |                            |
|           | E 7.2   | 1                                        | NM 34/2        |                            |
|           | E 9.2   | 1                                        | NM 50/2        |                            |

### 1.1 Yarn List to Adjust Stitch Cams

■ Adjusting Stitch Cams CMS OKC with Setup2 [□ 7]

### 1.2 Adjusting Stitch Cams CMS OKC with Setup2

Adjust stitch cams:

| i | Service job                                            |
|---|--------------------------------------------------------|
| - | Basic settings of the CMS will be overwritten!         |
|   | To be done by experienced service technicians only.    |
|   | Save all machine data (dongle) on the USB-Memory-Stick |

- $\checkmark\,$  Device for the yarn length control is mounted on the CMS
- ✓ Suitable yarns according to the yarn list are at hand.
- $\checkmark~$  The operating system with Setup2 is installed.
- 1. Define the yarn carrier type by RS18 in the Setup2 file.
- I 8= Adjustment Yarn (RS18=8)
- I 7= Adjustment Yarn (RS18=7)

Adjusting Stitch Cams CMS OKC with Setup2

- I 6= Adjustment Yarn (RS18=6)
- I 5= Adjustment Yarn (RS18=5)
- I 4= Adjustment Yarn (RS18=4)
- I 3= Adjustment Yarn (RS18=3)
- I 2= Adjustment Yarn (RS18=2)
- I 1= Adjustment Yarn (RS18=1)
- 2. Thread up the yarn carriers in use.
- 3. Lead the thread over the allocated measuring wheel.
- 4. Adjust the yarn tension to 8 cN at the minimum.
- 5. Select the adjusting program ("ylc2\_npk-Adjustment.zip") according to the machine type.

STOLL

- 6. Load the adjustment program.
- Watch-out the fabric width with machines without comb. Set counters if necessary in order to get the matching fabric width for adjusting.
- 8. Set the cycle counter in Setup2 if necessary:
- RS1 controls the length before the measuring starts (Example: if you want to knit into the main take-down) Default RS1=5
- RS16 controls the fabric width for adjusting. Default: RS16=0 equals half the width of the needle bed. RS16=1 equals 2/3 of the width of the needle bed RS16=2 equals the hole width of the needle bed.
- RS1 controls the system functions
  - RS=0 Stitch formation only
  - RS=1 Stitch formation and split curve
- RS2=999 controls the adjusting and must not be changed. (therefore not part of Setup2)
- 9. Start the program.
- 10.The machine stops and prompt appears: "\!! NPK DATA WILL BE DELETED !! -- ?? COPY DONGLE ??\"
- 11.Go ahead if you have ensured, that the formerNPK data of the machine (Dongle/MC-Data) are saved or written down.
- Yarn List to Adjust Stitch Cams [□ 7]

调节成圈三角用纱表

# 1 用Mlplus的程序调节成圈三角

在默认目录D:\ Stoll\ M1plus\ 5.X.XXX\ Sintral\ YLC 下可以找到用于调 节成圈三角的调节程序和操作指南。

### 

在操作系统版本为V 2.1 (或以上)的CMS-OKC上运行独立的调节程序\*.zip 对成圈三角进行再调节。

不同机型的调节程序:

| CMS                                                                          | 特性                                                      | 导纱器和测纱<br>轮                          | 程序                                                     |
|------------------------------------------------------------------------------|---------------------------------------------------------|--------------------------------------|--------------------------------------------------------|
| CMS 520<br>CMS 530<br>CMS 730<br>CMS 740<br>CMS 822                          | 轨道 2左侧的牵拉梳<br>纱                                         | 指定导纱器和测纱轮。<br>RS18在Setup2<br>YGC:2/4 | CMS5xx.YLC2_NPK-Adjustment_Combthread-left.zip         |
| CMS 502,<br>CMS 420 E<br>CMS 520<br>CMS 530<br>CMS 730<br>CMS 740<br>CMS 822 | 轨道 2上的牵拉梳纱                                              | 指定导纱器和测纱轮。<br>RS18在Setup2<br>YGC:/24 | CMS5xx.YLC2_NPK-Adjustment_Combthread-right.zip        |
| CMS 730 S<br>CMS 830 S                                                       | 机号<br>E3,5.2   E5.2  <br>E6.2   E7.2<br>轨道 2左侧的牵拉梳<br>纱 | 右侧 4 号导纱器<br>4 号测纱轮激活<br>YGC:2/4     | CMSx30S.YLC2_NPK-Adjustment_Combthread-left.zip        |
| CMS 730 S<br>CMS 830 S                                                       | 机号 E9.2<br>轨道 2左侧的牵拉梳<br>纱                              | 右侧 4 号导纱器<br>4 号测纱轮激活<br>YGC:2/4     | CMSx30S.YLC2_NPK-Adjustment_Combthread-left<br>9.2.zip |
| CMS922<br>CMS933                                                             | 用于余纱的两个导纱<br>器(放针和脱圈功能)<br>导轨1 右侧 和导轨 2<br>左侧。          | 右侧 4 号导纱器<br>4 号测纱轮激活<br>YG:2/1 4    | CMS9xx.YLC2_NPK-Adjustment.zip                         |
| CMS 530HP B<br>CMS 502HP+ B<br>CMS 502HP B                                   | 橡皮牵拉                                                    | 右侧 4 号导纱器<br>4 号测纱轮激活<br>YGC:2/4     | CMS5xx.ylc2_npk-adjustment_Belt_take-down.zip          |
| CMS ADF B                                                                    | ADF<br>橡皮牵拉                                             | 右侧 4 号导纱器<br>4 号测纱轮激活<br>YGC:2/4     | CMSADF.ylc2_npk-adjustment_Belt_take-down.zip          |

### 1.1 调节成圈三角用纱表

| 机号      | 每个导纱器使用<br>的纱线根数 | 纱线粗细    | 纱线细度       |
|---------|------------------|---------|------------|
| E 20    | 1                | NM 50/2 | 100% 棉     |
| E18     | 1                | NM 50/2 | 與<br>弹性差纱线 |
| E 16    | 1                | NM 50/2 |            |
| E 14    | 1                | NM 34/2 |            |
| E 12    | 1                | NM 34/2 |            |
| E 12m10 | 1                | NM 34/2 |            |
| E 10    | 2                | NM 34/2 |            |
| E 10m8  | 2                | NM 34/2 |            |
| E 8     | 2                | NM 34/2 |            |

### CMS OKC Setup2

| 机号        |          | 每个导纱器使用<br>的纱线根数 | 纱线粗细    | 纱线细度 |
|-----------|----------|------------------|---------|------|
| Е 7       |          | 3                | NM 34/2 |      |
| E 7m5     |          | 3                | NM 34/2 |      |
| Е 5       |          | 2                | NM 14/2 |      |
| E 4       |          | 3                | NM 14/2 |      |
| Е 3.5     |          | 4                | NM 14/2 |      |
| Е З       |          | 4                | NM 14/2 |      |
| E 3, 5.2  |          | 3                | NM 14/2 |      |
| CMS 730 S | E 3, 5.2 | 2                | NM 14/2 |      |
| CMS 830 S | E 3, 5.2 | 3                | NM 34/2 |      |
|           | E 5.2    | 3                | NM 34/2 |      |
|           | E 6.2    | 2                | NM 34/2 |      |
|           | E 7.2    | 1                | NM 34/2 |      |
|           | E 9.2    | 1                | NM 50/2 |      |

STOLL

■ CMS OKC用Setup2调节成圈三角 [□ 10]

### 1.2 CMS OKC用Setup2调节成圈三角

调节成圈三角:

| i | 维修工作                       |
|---|----------------------------|
| - | CMS 的基本设定将被覆盖!             |
|   | 只能由有经验的技师来完成。              |
|   | 将所有机器数据(dongle)保存到USB-记忆棒。 |

- ✓ CMS机器上安装了纱线长度控制装置。
- ✔ 手头有符合用纱表要求的纱线。
- ✓ 安装了带有Setup2的操作系统。
- 1. 将纱线穿入要使用的导纱器 (YD4右侧)。
- 2. 将纱线绕过4号测纱轮。
- 3. 调节纱线张力,最小为 8 cN。
- 4. 根据机型选择调节程序 ("ylc2\_npk-Adjustment.zip")。
- 5. 导入调节程序。
- 注意不带牵拉梳机器的织物宽度。 如有必要设置计数器以便织物宽度适合做调节。
- 7. 如有必要在Setup2 中设置循环计数器:
- RS1 控制测量之前的长度 (例如:如果您想编织长及主牵拉的织物) 默认值 RS1=5
- RS16 控制用于调节的织物宽度。.
   默认: RS16=0 针床宽度的一半 RS16=1 针床宽度的 2/3 RS16=2 默认:整个针床宽度
- RS2=999 控制调节,不能更改。 (因此不是 Setup2的一部分)

CMS OKC用Setup2调节成圈三角

- 8. 开始运行程序。
- 10 如果您确定之前的机器数据NPK (Dongle/MC-数据)已经保存或者记录下 . 来,那么可以继续。
- 调节成圈三角用纱表 [□ 9]

CMS OKC Setup2

# 1 Ajuster les cames de chute avec des programmes du M1plus

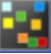

Les programmes d'ajustage et un manuel d'ajustage des cames de chute se trouvent en standard dans le dossier D:\ Stoll\ M1plus\ 5.X.XXX\ Sintral\ YLC

Vous chargez et démarrez les programmes d'ajustage dépendant de la machine \*.zip sur la CMS-OKC avec le système d'exploitation V 2.1 (ou supérieur) pour réajuster les cames de chute.

Les programmes d'ajustage pour différents types de machine:

| CMS Particularité Guide-fil e roue de m                                      |                                                                                                    | Guide-fil et<br>roue de me-<br>sure                                            | Programme                                              |
|------------------------------------------------------------------------------|----------------------------------------------------------------------------------------------------|--------------------------------------------------------------------------------|--------------------------------------------------------|
| CMS 520<br>CMS 530<br>CMS 730<br>CMS 740<br>CMS 822                          | Fil du peigne à<br>gauche sur le rail 2                                                                                  | Définir le guide-fil et la<br>roue de mesure par<br>RS18 en Setup2.<br>YGC:2/4 | CMS5xx.YLC2_NPK-Adjustment_Combthread-left.zip         |
| CMS 502,<br>CMS 420 E<br>CMS 520<br>CMS 530<br>CMS 730<br>CMS 740<br>CMS 822 | Fil du peigne à droite<br>sur le rail 2                                                                                  | Définir le guide-fil et la<br>roue de mesure par<br>RS18 en Setup2.<br>YGC:/24 | CMS5xx.YLC2_NPK-Adjustment_Combthread-right.zip        |
| CMS 730 S<br>CMS 830 S                                                       | Jauge<br>E3,5.2   E5.2   E6.2  <br>E7.2<br>Fil du peigne à<br>gauche sur le rail 2                                       | Guide-fil 4 à droite<br>Roue de mesure 4 ac-<br>tive<br>YGC:2/4                | CMSx30S.YLC2_NPK-Adjustment_Combthread-left.zip        |
| CMS 730 S<br>CMS 830 S                                                       | Jauge E9.2<br>Fil du peigne à<br>gauche sur le rail 2                                                                    | Guide-fil 4 à droite<br>Roue de mesure 4 ac-<br>tive<br>YGC:2/4                | CMSx30S.YLC2_NPK-Adjustment_Combthread-left<br>9.2.zip |
| CMS922<br>CMS933                                                             | Deux guide-fils pour<br>fil de reste (fonctions<br>augmenter et dé-<br>mailler)<br>Rail 1 à gauche et rail<br>2 à droite | Guide-fil 4 à droite<br>Roue de mesure 4 ac-<br>tive<br>YG:2/1 4               | CMS9xx.YLC2_NPK-Adjustment.zip                         |
| CMS 530HP B<br>CMS 502HP+ B<br>CMS 502HP B                                   | Tirage à bande                                                                                                    | Guide-fil 4 à droite<br>Roue de mesure 4 ac-<br>tive<br>YGC:2/4                | CMS5xx.ylc2_npk-adjustment_Belt_take-down.zip          |
| CMS ADF B                                                                    | ADF<br>Tirage à bande                                                                                                    | Guide-fil 4 à droite<br>Roue de mesure 4 ac-<br>tive<br>YGC:2/4                | CMSADF.ylc2_npk-adjustment_Belt_take-down.zip          |

Liste de fils pour ajuster les cames de chute

| Jauge                                                |         | Nombre de fils<br>par guide-fil | Epaisseur du<br>fil | Qualité de fil       |  |
|------------------------------------------------------|---------|---------------------------------|---------------------|----------------------|--|
| E 20                                                 |         | 1                               | Nm 50/2             | 100% coton           |  |
| E18                                                  |         | 1                               | Nm 50/2             | fil très inélastique |  |
| E 16                                                 |         | 1                               | Nm 50/2             |                      |  |
| E 14                                                 |         | 1                               | Nm 34/2             |                      |  |
| E 12                                                 |         | 1                               | Nm 34/2             |                      |  |
| E 12m10                                              |         | 1                               | Nm 34/2             |                      |  |
| E 10                                                 |         | 2                               | Nm 34/2             | 1                    |  |
| E 10m8<br>E 8<br>E 7<br>E 7m5<br>E 5<br>E 4<br>E 3,5 |         | 2                               | Nm 34/2             |                      |  |
|                                                      |         | 2                               | Nm 34/2             |                      |  |
|                                                      |         | 3                               | Nm 34/2             |                      |  |
|                                                      |         | 3                               | Nm 34/2             |                      |  |
|                                                      |         | 2                               | Nm 14/2             |                      |  |
|                                                      |         | 3                               | Nm 14/2             |                      |  |
|                                                      |         | 4                               | Nm 14/2             |                      |  |
| E 3                                                  |         | 4                               | Nm 14/2             | 1                    |  |
| E 2,5.2                                              |         | 3                               | Nm 14/2             |                      |  |
| CMS 730 S<br>CMS 830 S                               | E 2,5.2 | 2                               | Nm 14/2             |                      |  |
|                                                      | E 3,5.2 | 3                               | Nm 34/2             |                      |  |
|                                                      | E 5.2   | 3                               | Nm 34/2             |                      |  |
|                                                      | E 6,2   | 2                               | Nm 34/2             |                      |  |
|                                                      | E 7,2   | 1                               | Nm 34/2             |                      |  |
|                                                      | E 9,2   | 1                               | Nm 50/2             |                      |  |

# 1.1 Liste de fils pour ajuster les cames de chute

■ Ajuster les cames de chute CMS OKC avec Setup2 [□ 13]

### 1.2 Ajuster les cames de chute CMS OKC avec Setup2

Ajuster les cames de chute:

| i | Activité de service                                              |
|---|------------------------------------------------------------------|
| - | Les réglages fondamentaux de la CMS seront écrasés!              |
|   | A effectuer uniquement par des techniciens service expérimentés. |
|   | Sauvegarder les données de la machine (dongle) sur clé USB       |

✓ La CMS est équipée d'un appareil de contrôle des longueurs de fil.

- ✓ Des fils appropriés correspondant à la liste de fils sont disponibles.
- ✓ Le système d'exploitation avec Setup2 est installé.
- 1. Enfiler les guide-fils requis (YD4 à droite).
- 2. Guider le fil sur la roue de mesure 4.

Ajuster les cames de chute CMS OKC avec Setup2

- 3. Régler la tension du fil sur au moins 8 cN.
- 4. Sélectionner le programme d'ajustage ("ylc2\_npk-Adjustment.zip") corespondant au type de machine.
- 5. Charger le programme d'ajustage.
- 6. Pour les machines sans peigne, tenir compte de la largeur du tricot. Définir éventuellement des compteurs afin de venir à la largeur du tricot pour l'ajustage.

STOLL

- 7. Si nécessaire, régler le commutateur du rapport dans le Setup2:
- RS1 règle la longueur avant la mesure (Exemple: si on doit tricoter dans le tirage principal) Valeur par défaut RS1=5
- RS16 règle la largeur du tricot pour l'ajustage. Valeur par défaut: RS16=0 correspond à la moitié de la largeur de la fonture RS16=1 correspond aux 2/3 de la largeur de la fonture RS16=2 correspond à la largeur complète de la fonture.
- RS2=999 règle l'ajustage et ne peut pas être modifié. (pour cette raison pas dans le Setup2)
- 8. Lancer le programme.
- La machine s'arrête et l'interrogation apparaît:
   "\!! NPK DATA WILL BE DELETED !!COPY DONGLE ??\"
- 10.Poursuivre lorsqu'il est assuré que les données NPK actuelles de la machine (Dongle/données MC) sont sauvegardées ou écrites.
- Liste de fils pour ajuster les cames de chute [□ 13]

Elenco del filato per regolazione delle camme di discesa

## 1 Regolazione delle camme di discesa con programmi della M1plus

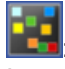

l programmi e una guida per la regolazione delle camme di discesa sono, di default, nella directory D:\ Stoll\ M1plus\ 5.X.XXX\ Sintral\ YLC

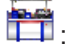

Caricare i programmi per la regolazione \*.zip riguardante la macchina e avviarli sulla CMS-OKC con il sistema operativo V 2.1 (oppure superiore) per una nuova regolazione delle camme di discesa.

I programmi de regolazione per i tipi diversi di macchina:

| CMS                                                                          | Particolarità                                                                                                    | Guidafilo e<br>ruota di misu-<br>ra                           | Programma                                                      |
|------------------------------------------------------------------------------|----------------------------------------------------------------------------------------------------|---------------------------------------------------------------|----------------------------------------------------------------|
| CMS 520<br>CMS 530<br>CMS 730<br>CMS 740<br>CMS 822                          | Filo pettine sinistro su<br>barra 2                                                                                    | Guidafilo 4 da destra<br>Ruota di misura 4 attiva<br>YGC:2/4  | ">>CMS5xx.YLC2_NPK-Adjustment_Combthread-lef-<br>t<<.zip"      |
| CMS 502,<br>CMS 420 E<br>CMS 520<br>CMS 530<br>CMS 730<br>CMS 740<br>CMS 822 | Filo pettine destro su<br>barra 2                                                                                      | Guidafilo 4 da destra<br>Ruota di misura 4 attiva<br>YGC:/24  | ">> CMS5xx.YLC2_NPK-Adjustment_Combthread-<br>right<< zip"     |
| CMS 730 S<br>CMS 830 S                                                       | Finezza<br>E3,5.2   E5.2   E6.2  <br>E7.2<br>Filo pettine sinistro su<br>barra 2                                       | Guidafilo 4 da destra<br>Ruota di misura 4 attiva<br>YGC:2/4  | ">>CMSx30S.YLC2_NPK-Adjustment_Combthread-lef-<br>t<< zip"     |
| CMS 730 S<br>CMS 830 S                                                       | Finezza E9.2<br>Filo pettine sinistro su<br>barra 2                                                                    | Guidafilo 4 da destra<br>Ruota di misura 4 attiva<br>YGC:2/4  | ">> CMSx30S.YLC2_NPK-Adjustment_Combthread-<br>left 9.2<< zip" |
| CMS922<br>CMS933                                                             | Due guidafili per filato<br>residuo (funzioni au-<br>mentare e scaricare)<br>Barra 1 a destra e barra<br>2 a sinistra. | Guidafilo 4 da destra<br>Ruota di misura 4 attiva<br>YG:2/1 4 | ">> CMS9xx.YLC2_NPK-Adjustment<< zip"                          |

### 1.1 Elenco del filato per regolazione delle camme di discesa

| Finezza | Numero di fili<br>per guidafilo | Spessore del<br>filato | Qualità filato      |
|---------|---------------------------------|------------------------|---------------------|
| E 20    | 1                               | NM 50/2                | 100% cotone         |
| E 18    | 1                               | NM 50/2                | filato non elastico |
| E 16    | 1                               | NM 50/2                |                     |
| E 14    | 1                               | NM 34/2                |                     |
| E 12    | 1                               | NM 34/2                |                     |
| E 12m10 | 1                               | NM 34/2                |                     |
| E 10    | 2                               | NM 34/2                |                     |

Regolazione delle camme di discesa CMS OKC con Setup2

| Finezza        |         | Numero di fili<br>per guidafilo | Spessore del filato | Qualità filato |
|----------------|---------|---------------------------------|---------------------|----------------|
| E 10m8         |         | 2                               | NM 34/2             |                |
| E 8            |         | 2                               | NM 34/2             |                |
| E 7            |         | 3                               | NM 34/2             |                |
| E 7m5          |         | 3                               | NM 34/2             |                |
| E 5            |         | 2                               | NM 14/2             |                |
| E 4            |         | 3                               | NM 14/2             |                |
| E 3.5          |         | 4                               | NM 14/2             |                |
| E 3<br>E 2,5.2 |         | 4                               | NM 14/2             |                |
|                |         | 3                               | NM 14/2             |                |
| CMS 730 S      | E 2,5.2 | 2                               | NM 14/2             |                |
| CMS 830 S      | E 3,5.2 | 3                               | NM 34/2             |                |
|                | E 5.2   | 3                               | NM 34/2             |                |
|                | E 6.2   | 2                               | NM 34/2             |                |
|                | E 7.2   | 1                               | NM 34/2             |                |
|                | E9.2    | 1                               | NM 50/2             |                |

STOLL

■ Regolazione delle camme di discesa CMS OKC con Setup2 [□ 16]

### 1.2 Regolazione delle camme di discesa CMS OKC con Setup2

Per regolare delle camme di discesa:

|              | Attività di assistenza                                                                                                    |
|--------------|----------------------------------------------------------------------------------------------------|
|              | Vengono sovrascritte le impostazioni basilari della CMS!                                                                                                    |
|              | Esequito sola dell'assistenza tecnica con esperienza.                                                                                                    |
|              | Salvare i dati di macchina (Dongle) sull'USB Memory Stick.                                                                                                    |
| ./           | CMS à datata con un dianocitiva nor controlla della lunghazza del filo                                                                                          |
| •            |                                                                                                    |
| $\checkmark$ | Filati secondi l'elenco dei filato sono disponibili.                                                                                                    |
| $\checkmark$ | Sistema operativo con Setup2 è installato.                                                                                                    |
| 1.           | Infilare guidafilo necessari (YD4 a destra).                                                                                                    |
| 2.           | Scortare il filo sulla ruota di misura 4.                                                                                                    |
| 3.           | Impostare la tensione del filo su 8 cN minimo.                                                                                                    |
| 4.           | Selezionare la programma ("ylc2_npk-Adjustment.zip") riguardante il tipo di macchina.                                                                           |
| 5.           | Caricare la programma per regolazione.                                                                                                    |
| 6.           | Prestare attenzione a la larghezza del telo per le macchine senza pettine.<br>Collocare un contatore per ottenere una larghezza del telo per la<br>regolazione. |
| 7.           | Collocare il contatore in Setup2 se necessario:                                                                                                    |
| •            | RS1 specifica la larghezza prima della misura<br>Esempio: In caso che deve lavorare in il tiraggio principale<br>DefaultRS1=5                                   |

Regolazione delle camme di discesa CMS OKC con Setup2

- RS16 specifica la larghezza del telo per la regolazione. Default: RS16=0 corrisponde a mezza la larghezza della frontura RS16=1 corrisponde a 2/3 della larghezza della frontura. RS16=2 corrisponde a tutta la larghezza della frontura.
- RS2=999 specifica il regolazione e non deve essere modificato. (quindi non in Setup2)
- 8. Avviare il programma.
- 9. La macchina si ferma nell'inversione e il messaggio compare: "\!! NPK DATA WILL BE DELETED !! -- ?? COPY DONGLE ??\"
- 10.Proseguire, se è assicurato, che i dati precedenti NPK della macchina (Dongle/MC dati) sono salvati o appuntati.
- Elenco del filato per regolazione delle camme di discesa [
  15]

Regolazione delle camme di discesa CMS OKC con Setup2

## 1 Ajuste de las levas de formación con programas de M1plus

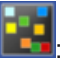

Los programas de ajuste y las instrucciones para el ajuste de las levas de formación se encuentran en el directorio D:\ Stoll\ M1plus\ 5.X.XXX\ Sintral\ YLC de forma estándar.

### 

Los programas de ajuste \*.zip dependientes de la máquina son cargados e iniciados en la CMS-OKC con el sistema operativo V 2.1 (o superior) para ajustar nuevamente las levas de formación.

Los programas de ajuste para diferentes tipos de máquina:

| CMS                                                                          | Particulari-<br>dad                                                                                                    | Guiahilos y<br>rueda de me-<br>dición                                          | Programa                                               |
|------------------------------------------------------------------------------|----------------------------------------------------------------------------------------------------|--------------------------------------------------------------------------------|--------------------------------------------------------|
| CMS 520<br>CMS 530<br>CMS 730<br>CMS 740<br>CMS 822                          | Hilo del peine izquier-<br>da en barra 2                                                                                       | Establecer guiahilos y<br>rueda de medición para<br>RS18 em Setup2.<br>YGC:2/4 | CMS5xx.YLC2_NPK-Adjustment_Combthread-left.zip         |
| CMS 502,<br>CMS 420 E<br>CMS 520<br>CMS 530<br>CMS 730<br>CMS 740<br>CMS 822 | Hilo del peine dere-<br>cha en barra 2                                                                                         | Establecer guiahilos y<br>rueda de medición para<br>RS18 em Setup2.<br>YGC:/24 | CMS5xx.YLC2_NPK-Adjustment_Combthread-right.zip        |
| CMS 730 S<br>CMS 830 S                                                       | Galga<br>E3,5.2   E5.2   E6.2  <br>E7.2<br>Hilo del peine izquier-<br>da en barra 2                                            | Guiahilos 4 de la dere-<br>cha<br>Rueda de medición 4<br>activa.<br>YGC:2/4    | CMSx30S.YLC2_NPK-Adjustment_Combthread-left.zip        |
| CMS 730 S<br>CMS 830 S                                                       | Galga E9.2<br>Hilo del peine izquier-<br>da en barra 2                                                                         | Guiahilos 4 de la dere-<br>cha<br>Rueda de medición 4<br>activa.<br>YGC:2/4    | CMSx30S.YLC2_NPK-Adjustment_Combthread-left<br>9.2.zip |
| CMS922<br>CMS933                                                             | Dos guiahilos para hi-<br>lo sobrante (funcio-<br>nes aumentar y des-<br>prender)<br>Barra 1 derecha y ba-<br>rra 2 izquierda. | Guiahilos 4 de la dere-<br>cha<br>Rueda de medición 4<br>activa.<br>YG:2/1 4   | CMS9xx.YLC2_NPK-Adjustment.zip                         |
| CMS 530HP B<br>CMS 502HP+ B<br>CMS 502HP B                                   | Estirador de banda                                                                                                    | Guiahilos 4 de la dere-<br>cha<br>Rueda de medición 4<br>activa.<br>YGC:2/4    | CMS5xx.ylc2_npk-adjustment_Belt_take-down.zip          |
| CMS ADF B                                                                    | ADF<br>Estirador de banda                                                                                                    | Guiahilos 4 de la dere-<br>cha<br>Rueda de medición 4<br>activa.<br>YGC:2/4    | CMSADF.ylc2_npk-adjustment_Belt_take-down.zip          |

Lista de hilos para el ajuste de las levas de formación

| Galga        |         | Número de hilos<br>por guiahilos. | Grosor del hilo | Calidad del hilo                 |  |
|--------------|---------|-----------------------------------|-----------------|----------------------------------|--|
| E 20         |         | 1                                 | NM 50/2         | 100% algodón                     |  |
| E18          |         | 1                                 | NM 50/2         | o bien<br>hilo muy poco elástico |  |
| E 16         |         | 1                                 | NM 50/2         |                                  |  |
| E 14         |         | 1                                 | NM 34/2         |                                  |  |
| E 12         |         | 1                                 | NM 34/2         | -                                |  |
| E 12m10      |         | 1                                 | NM 34/2         |                                  |  |
| E 10         |         | 2                                 | NM 34/2         | -                                |  |
| E 10m8       |         | 2                                 | NM 34/2         |                                  |  |
| E 8          |         | 2                                 | NM 34/2         |                                  |  |
| E 7          |         | 3                                 | NM 34/2         |                                  |  |
| E 7m5        |         | 3                                 | NM 34/2         |                                  |  |
| E 5          |         | 2                                 | NM 14/2         |                                  |  |
| E 4<br>E 3.5 |         | 3                                 | NM 14/2         | -                                |  |
|              |         | 4                                 | NM 14/2         |                                  |  |
| E 3          |         | 4                                 | NM 14/2         |                                  |  |
| E 2,5.2      |         | 3                                 | NM 14/2         |                                  |  |
| CMS 730 S    | E 2,5.2 | 2                                 | NM 14/2         | 1                                |  |
| CMS 830 S    | E 3,5.2 | 3                                 | NM 34/2         | 1                                |  |

### 1.1 Lista de hilos para el ajuste de las levas de formación

■ Ajuste de las levas de formación CMS OKC con Setup2 [□ 19]

### 1.2 Ajuste de las levas de formación CMS OKC con Setup2

Ajustar levas de formación:

E 5.2

E 6.2

E 7.2

E 9.2

3

2

1

1

| i | Actividad de servicio                                                                          |
|---|------------------------------------------------------------------------------------------------|
| - | ¡Se sobrescriben ajustes básicos de la CMS!                                                    |
|   | A ser realizado sólo por técnicos de servicio experimentados.                                  |
|   | Realizar una copia de seguridad de los datos de la máquina<br>(dongle) en un USB memory stick. |

NM 34/2

NM 34/2

NM 34/2

NM 50/2

- ✓ CMS está equipado con un aparato para el control de longitud de hilo.
- $\checkmark\,$  Se dispone de hilos que concuerdan con la lista de hilos.
- ✓ El sistema operativo con Setup2 está instalado.
- 1. Enhebrar los guiahilos (YD4 derecha) necesarios.
- 2. Guiar el hilo pasando por la rueda de medición 4.

Ajuste de las levas de formación CMS OKC con Setup2

- 3. Ajustar la tensión del hilo como mínimo en 8 cN.
- 4. Seleccionar el programa de ajuste ("ylc2\_npk-Adjustment.zip)" de acuerdo con el tipo de máquina.
- 5. Cargar el programa de ajuste.
- 6. Tener en cuenta la anchura del tejido en máquinas sin peine. Eventualmente establecer contadores para llegar a la anchura del tejido para el ajuste.

STOLL

- 7. En caso de necesidad, ajustar el contador de ciclos en el Setup2:
- RS1 regula la longitud antes de medir (Ejemplo: si se desea tejer hacia adentro del estirador principal) Default RS1=5
- RS16 regula la anchura del tejido para el ajuste. Default: RS16=0 equivale a la mitad de la anchura de la fontura RS16=1 equivale a 2/3 de anchura de fontura RS16=2 equivale a toda la anchura de fontura
- RS2=999 regula el ajuste y no puede ser modificado. (por ello no en Setup2)
- 8. Iniciar programa.
- La máquina se para y aparece la consulta: "\!! NPK DATA WILL BE DELETED !! -- ?? COPY DONGLE ??\"
- 10.Continuar una vez que se verificó que se efectuó una copia de seguridad de los anteriores datos NPK de la máquina (Dongle/datos MC) o que se tomó nota de ellos.
- Lista de hilos para el ajuste de las levas de formación [□ 19]

Ajuste de las levas de formación CMS OKC con Setup2

# 1 Ajuste dos cames de estiragem com programas do M1plus

Os programas de ajuste e as instruções para ajustar os cames de estiragem encontram-se, por definição, no diretório D:\ Stoll\ M1plus\ 5.X.XXX\ Sintral\ YLC

### 

Carregar os programas de ajuste \*.zip que dependem da máquina e inicie os mesmos na CMS-OKC com o sistema operativo V 2.1 (ou superior) para ajustar os cames de estiragem novamente.

Os programas de ajuste para os diferentes tipos de máquina:

|   | CMS                                                                          | Paricularidad<br>e                                                                                                    | Guia-fios e<br>roda de<br>medição                                               | Programa                                               |
|---|------------------------------------------------------------------------------|----------------------------------------------------------------------------------------------------|---------------------------------------------------------------------------------|--------------------------------------------------------|
|   | CMS 520<br>CMS 530<br>CMS 730<br>CMS 740<br>CMS 822                          | Fio de pente em<br>barra 2                                                                                            | Determinar a guia-fio e<br>a roda de medição para<br>RS18 em Setup2.<br>YGC:2/4 | CMS5xx.YLC2_NPK-Adjustment_Combthread-left.zip         |
|   | CMS 502,<br>CMS 420 E<br>CMS 520<br>CMS 530<br>CMS 730<br>CMS 740<br>CMS 822 | Fio de pente à direita<br>em barra 2                                                                                  | Determinar a guia-fio e<br>a roda de medição para<br>RS18 em Setup2.<br>YGC:/24 | CMS5xx.YLC2_NPK-Adjustment_Combthread-right.zip        |
|   | CMS 730 S<br>CMS 830 S                                                       | Finura<br>E3,5.2   E5.2   E6.2  <br>E7.2<br>Fio de pente em<br>barra 2                                                | Guia-fios 4 à direita<br>Roda de medição 4<br>ativa.<br>YGC:2/4                 | CMSx30S.YLC2_NPK-Adjustment_Combthread-left.zip        |
| • | CMS 730 S<br>CMS 830 S                                                       | Finura E9.2<br>Fio de pente em<br>barra 2                                                                             | Guia-fios 4 à direita<br>Roda de medição 4<br>ativa.<br>YGC:2/4                 | CMSx30S.YLC2_NPK-Adjustment_Combthread-left<br>9.2.zip |
|   | CMS922<br>CMS933                                                             | Dos guia-fios para fio<br>restante (funções<br>aumentar y<br>desprender)<br>Barra 1 à direita y<br>barra 2 à esquerda | Guia-fios 4 à direita<br>Roda de medição 4<br>ativa.<br>YG:2/1 4                | CMS9xx.YLC2_NPK-Adjustment.zip                         |
|   | CMS 530HP B<br>CMS 502HP+ B<br>CMS 502HP B                                   | Estirador de banda                                                                                                    | Guia-fios 4 à direita<br>Roda de medição 4<br>ativa.<br>YGC:2/4                 | CMS5xx.ylc2_npk-adjustment_Belt_take-down.zip          |
|   | CMS ADF B                                                                    | ADF<br>Estirador de banda                                                                                             | Guia-fios 4 à direita<br>Roda de medição 4<br>ativa.<br>YGC:2/4                 | CMSADF.ylc2_npk-adjustment_Belt_take-down.zip          |

Lista de fios para ajustar os cames de estiragem

| Finura                 |         | Número de fios<br>por guia-fios | Grossura do<br>fio | Qualidade do fio                                         |  |
|------------------------|---------|---------------------------------|--------------------|----------------------------------------------------------|--|
| E 20                   |         | 11                              | NM 50/2            | 100% Baumwolle                                           |  |
| E18                    |         | 11                              | NM 50/2            | <ul> <li>ou</li> <li>Fio muito pouco elástico</li> </ul> |  |
| E 16                   |         | 11                              | NM 50/2            | _                                                        |  |
| E 14                   |         | 11                              | NM 34/2            | _                                                        |  |
| E 12                   |         | 11                              | NM 34/2            | _                                                        |  |
| E 12m10                |         | 11                              | NM 34/2            | _                                                        |  |
| E 10                   |         | 2                               | NM 34/2            |                                                          |  |
| E 10m8                 |         | 2                               | NM 34/2            |                                                          |  |
| E 8<br>E 7<br>E 7m5    |         | 2                               | NM 34/2            | -                                                        |  |
|                        |         | 3                               | NM 34/2            |                                                          |  |
|                        |         | 3                               | NM 34/2            |                                                          |  |
| E 5                    |         | 2                               | NM 14/2            | -                                                        |  |
| E 4                    |         | 3                               | NM 14/2            |                                                          |  |
| E 3.5                  |         | 4                               | NM 14/2            |                                                          |  |
| E 3                    |         | 4                               | NM 14/2            |                                                          |  |
| E 2,5.2                |         | 3                               | NM 14/2            |                                                          |  |
| CMS 730 S<br>CMS 830 S | E 2,5.2 | 2                               | NM 14/2            |                                                          |  |
|                        | E 3,5.2 | 3                               | NM 34/2            |                                                          |  |
|                        | E 5.2   | 3                               | NM 34/2            |                                                          |  |
|                        | E 6.2   | 2                               | NM 34/2            |                                                          |  |
|                        | E 7.2   | 11                              | NM 34/2            |                                                          |  |
|                        | E 9.2   | 11                              | NM 50/2            |                                                          |  |

# 1.1 Lista de fios para ajustar os cames de estiragem

STOLL

■ Ajuste dos cames de estiragem CMS OKC com Setup2 [□ 22]

### 1.2 Ajuste dos cames de estiragem CMS OKC com Setup2

Ajustar os cames de estiragem:

| i | Trabalhos de serviço                                      |
|---|-----------------------------------------------------------|
| - | As configurações básicas da CMS são sobrescritas!         |
|   | A ser executado somente por técnicos expertos em serviço. |
|   | Salvar os dados da máquina (dongle) em USB memory stick.  |

- A CMS está equipada com um aparelho para o controle do comprimento do fio.
- ✓ Estão a disposição fios apropriados de acordo com a lista de fios.
- ✓ O sistema operacional com Setup2 está instalado.
- 1. Enfiar os guia-fios necessários (YD4).
- 2. Conduzir o fio pela roda de medição 4.

Ajuste dos cames de estiragem CMS OKC com Setup2

- 3. Ajustar a tensão de fio pelo menos em 8 cN.
- 4. Selecionar o programa de ajuste ("ylc2\_npk-Adjustment.zip") de acordo com o tipo de máquina.
- 5. Carregar o programa de ajuste.
- Ter em conta a largura do tecido em máquinas sem pente. Eventualmente estabelecer contador para atingir a largura de tecido para o ajuste.
- 7. Se necessário, ajustar o comutador de ciclos no Setup2:
- RS1 regula o comprimento antes de medir (Exemplo: se desejar tecer para adentro do estirador principal) Predefinição RS1=5
- RS16 regula a largura de tecido para o ajuste. Predefinição: RS16=0 equivale à metade da largura da frontura RS16=1 equivale a 2/3 da largura da frontura RS16=2 equivale à largura completa da frontura
- RS2=999 regula o ajuste e não pode ser alterado. (por isso, não contido em Setup2)
- 8. Iniciar o programa.
- 9. A máquina pára e aparece a consulta:
   "\!! NPK DATA WILL BE DELETED !! -- ?? COPY DONGLE ??\"
- 10.Continuar se estiver certo que os dados NPK anteriores da máquina (dongle/dados MC) foram gravados ou registrados.
- Lista de fios para ajustar os cames de estiragem [□ 22]